## INVIO FATTURE ATTIVE IN CONSERVAZIONE

### Istruzioni

Per l'invio delle Fatture attive è possibile utilizzare un prodotto di trasferimento file ("client ftp") quali FileZilla oppure WinSCP. I due prodotti, scaricabili liberamente da Web, offrono funzionalità analoghe e semplicità di utilizzo.

Di seguito riportiamo le istruzioni per la loro installazione ed utilizzo nell'ambito dell'invio in conservazione delle fatture attive.

WINSCP

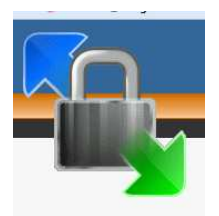

INSTALLAZIONE ED USO per l'invio delle FATTURE ATTIVE

La documentazione e descrizione del prodotto WINSCP è ottenibile all'indirizzo:

https://winscp.net/eng/docs/lang:it

La prima operazione da fare è l'INSTALLAZIONE del prodotto.

Nalla pagina WEB visualizzata dal link sopra riportato è descritto come scaricare ed installare il prodotto (v. di seguito l'estratto della pagina).

E' disponibile la versione italiana di WinSCP. Per ottenerla scarica WinSCP da <u>guesto link</u> e scegli "Installation package". All'inizio dell'<u>installazione</u> seleziona la lingua "Italiano".

Selezionare la voce **Installation package;** il prodotto verrà scaricato nell'area download del browser. Lanciare il programma scaricato (WinSCP-5.x.x-setup.exe) ed alla fine dell'esecuzione, il prodotto sarà installato sul vostro PC e sul desktop apparirà l'icona **WinSCP** 

#### CONFIGURAZIONE

Per configurare il sistema, accedere a WinSCP, cliccando sulla relativa icona. Al primo avvio, WinSCP mostrerà una finestra di dialogo che richiede alcuni parametri che possono poi essere salvati per riusarli ad ogni accesso successivo. E' possibile quindi impostare questi parametri solo la prima volta e ritrovarli già presenti ad ogni successivo utilizzo.

Tali parametri sono:

- File protocol: impostare a FTP Nessuna cifratura
- Host name: ftp.satanet.it (IP address)
- Port numer: 21 (impostata di default da WinSCP)
- Nome utente: se solo un utente accede a quella postazione/sessione

Esempio di configurazione:

| INUOVO SILO | Sessione                |                       |
|-------------|-------------------------|-----------------------|
| SATANet     | Protocollo <u>fi</u> le | Cifratura:            |
|             | FTP                     | Nessuna cifratura     |
|             | Nome server             | Numero po <u>r</u> ta |
|             | ftp.satanet.it          | 21                    |
|             | Nome <u>u</u> tente     | Password              |
|             | infotntest              | •••••                 |
|             | Modifica                | Avanzate 💌            |
|             |                         |                       |
|             |                         |                       |
|             |                         |                       |
|             |                         |                       |
|             |                         |                       |
|             |                         |                       |

### **INVIO FATTURE ATTIVE**

L'area di invio Fatture attive ha la dimensione di **100 Megabyte** per ciascun ente. E' necessario quindi che ciascun invio **NON** superi tale dimensione. Se fosse necessario, si possono effettuare più invii in giorni separati, in quanto l'area viene svuotata giornalmente.

### Per gli Enti che hanno inserito le fatture attive in Pitre:

- Inserire le fatture in un apposito fascicolo, se non è già esistente, **senza modificare il nome del file fattura inviato al Sistema di Interscambio**
- Visualizzare il dettaglio del fascicolo (elenco documenti) e selezionare tutti i documenti da esportare
- Scaricare sul PC il contenuto del fascicolo, mediante la funzione "Esporta documenti" presente sulla schermata di dettaglio del fascicolo (icona in alto, sopra l'elenco dei

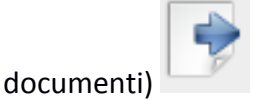

- Il sistema richiede di identificare la cartella sul disco fisso locale nella quale esportare i documenti
- Aprire WinSCP e controllare che i parametri di configurazione (nome server) siano corretti come impostati nella fase di configurazione, inserire utente e password
- Aprire Esplora risorse e selezionare la cartella dove sono state scaricate le fatture
- Eventualmente eliminare file diversi che non hanno estensione .xlm.p7m
- Selezionare le fatture e trascinarle (drag&drop) nella finestra di WinSCP, verificando che la dimensione complessiva sia inferiore a 100 Megabyte
- Prima che l'invio venga attivato, il sistema mostra una finestra con i parametri di configurazione ed attende la conferma (OK)
- A trasferimento avvenuto, si possono visualizzare le fatture nella cartella di destinazione.

#### Per gli Enti che NON hanno inserito le fatture attive in Pitre:

- Inserire le fatture in un apposita cartella, se non è già esistente, senza modificare il nome del file fattura inviato al Sistema di Interscambio
- Visualizzare il dettaglio della cartella (elenco documenti) e selezionare tutti i documenti da esportare
- Aprire WinSCP e controllare che i parametri di configurazione (nome server) siano corretti come impostati nella fase di configurazione, inserire utente e password
- Aprire Esplora risorse e selezionare la cartella dove sono state scaricate le fatture
- Eventualmente eliminare file diversi che non hanno estensione .xlm.p7m
- Selezionare le fatture e trascinarle (drag&drop) nella finestra di WinSCP, verificando che la dimensione complessiva sia inferiore a 100 Megabyte

- Prima che l'invio venga attivato, il sistema mostra una finestra con i parametri di configurazione ed attende la conferma (OK)
- A trasferimento avvenuto, si possono visualizzare le fatture nella cartella di destinazione.

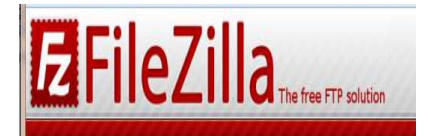

# FILEZILLA

### INSTALLAZIONE ED per l'invio delle FATTURE ATTIVE

La documentazione e descrizione del prodotto FileZilla è ottenibile all'indirizzo:

https://filezilla-project.org/download.php?show\_all=1 in inglese https://www.hostingsolutions.it/guide/filezilla.php in italiano

La prima operazione da fare è l'INSTALLAZIONE del prodotto.

- Scaricare l'ultima versione di FileZilla Client (dipendentemente dal sistema operativo utilizzato) al seguente link <u>filezilla-project.org</u>
- Eseguire l'installazione nella modalità più opportuna a seconda del sistema operativo in uso. Ad es. per Windows una volta scaricato il file .exe, è sufficiente fare doppio clic sul file per eseguirne l'installazione.

#### CONFIGURAZIONE

| Alla prima esecuzione del programma si vedrà una finestra si | simile a | quella in | figura: |
|--------------------------------------------------------------|----------|-----------|---------|
|--------------------------------------------------------------|----------|-----------|---------|

| Host: Nome                                                        | utente: Password:                                                                                                    | Porta: Connessione rapida * |                              |
|-------------------------------------------------------------------|----------------------------------------------------------------------------------------------------|-----------------------------|------------------------------|
| Sito locale: /                                                    |                                                                                                    | Sito remoto:                |                              |
| <ul> <li>bin</li> <li>boot</li> <li>cdrom</li> <li>dev</li> </ul> |                                                                                                    |                             |                              |
| Nome file <b>^ E</b><br>bln<br>boot<br>cdrom<br>dev               | Dimensioni Tipo Tile         Ultima modifica           Cartella         15/04/2016 10:01:32           Cartella         15/04/2016 10:02:16           Cartella         15/04/2016 10:02:14           Cartella         15/04/2016 10:02:14           Cartella         18/09/2011 14:03:13           Cartella         15/04/2016 09:34:33 | A.                          |                              |
| etc<br>home<br>Ub<br>Ub                                           | Cartella 15/04/2016 10:01:42<br>Cartella 24/01/2014 22:15:08<br>Cartella 18/02/2016 09:46:52<br>Cartella 18/02/2016 09:46:47                                                                                                    | Nome file A                 | Dimensior Tipo file Ultime r |
| 6 file e 22 cartelle. Dimensione                                  | totale: 50,2 MB                                                                                                    | Non connesso.               |                              |
| File server/locate                                                | Direzior File remot                                                                                                    | Dimensione Priorità Stato   |                              |
|                                                                   |                                                                                                    |                             |                              |

Le opzioni di configurazione consigliate qui, sono un'indicazione per semplificare l'interfaccia del programma, che comunque può essere personalizzato diversamente.

- Aprire il menu Visualizza e rimuovere i flag Registro Messaggi, Struttura Cartella Locale, Struttura Cartella Remota, Coda di Trasferimento
- Il risultato ottenuto sarà molto simile a quello nella seguente figura:

| Host Nom                        | ie utente: Pa        | ssword: Porta:      | CO | nnessione rapida                                                                                                    |                                                                                                    |                |
|---------------------------------|----------------------|---------------------|----|----------------------------------------------------------------------------------------------------|----------------------------------------------------------------------------------------------------|----------------|
| Sito locale: /                  |                      |                     | -  | Sito remoto:                                                                                                    |                                                                                                    | (14)           |
| Nome file 🛧                     | Dimensione Tipo File | Ultima modifica     |    | Nome file 🔿                                                                                                    | Dimensior Tipo File                                                                                              | Ultima m       |
| 📕 bin                           | Cartella             | 15/04/2016 10:01:32 |    |                                                                                                    |                                                                                                    |                |
| 📮 boot                          | Cartella             | 15/04/2016 10:02:16 |    |                                                                                                    |                                                                                                    |                |
| 📕 cdrom                         | Cartella             | 1B/09/2011 14:03:13 |    |                                                                                                    | Nessun server collegato                                                                                          |                |
| 🥫 dev                           | Cartella             | 15/04/2016 09:34:30 |    |                                                                                                    |                                                                                                    |                |
| 📕 etc                           | Cartella             | 15/04/2016 10:01:42 |    |                                                                                                    |                                                                                                    |                |
| 🖬 home                          | Cartella             | 24/01/2014 22:15:08 |    |                                                                                                    |                                                                                                    |                |
| 📁 lib                           | Cartella             | 18/02/2016 09:46:52 |    |                                                                                                    |                                                                                                    |                |
| 🗩 lib64                         | Cartella             | 18/02/2016 09:46:47 |    | -                                                                                                    |                                                                                                    |                |
| lost+found                      | Cartella             | 1B/09/2011 13:57:12 |    |                                                                                                    |                                                                                                    |                |
| 🔟 media                         | Cartella             | 31/01/2015 13:54:23 |    |                                                                                                    |                                                                                                    |                |
| 🖬 mit                           | Cartella             | 21/04/2011 18:51:56 |    |                                                                                                    |                                                                                                    |                |
| 📁 nas                           | Cartella             | 22/01/2012 22:04:21 |    |                                                                                                    |                                                                                                    |                |
| p opt                           | Cartella             | 07/08/2015 11:38:14 |    |                                                                                                    |                                                                                                    |                |
| 🗩 proc                          | Cartella             | 15/04/2016 09:33:43 |    |                                                                                                    |                                                                                                    |                |
| 🖬 root                          | Cartella             | 18/04/2015 08:39:21 |    |                                                                                                    |                                                                                                    |                |
| 📁 run                           | Cartella             | 15/04/2016 10:01:32 |    |                                                                                                    |                                                                                                    |                |
| 👅 sbin                          | Cartella             | 15/04/2016 10:00:26 |    |                                                                                                    |                                                                                                    |                |
| srv                             | Cartella             | 26/04/2011 00:51:17 |    |                                                                                                    |                                                                                                    |                |
| 💼 sys                           | Cartella             | 15/04/2016 09:33:44 |    |                                                                                                    |                                                                                                    |                |
| 📜 tmp                           | Cartella             | 15/04/2016 11:33:58 |    |                                                                                                    |                                                                                                    |                |
| 😰 USF                           | Cartella             | 07/02/2015 09:52:03 |    |                                                                                                    |                                                                                                    |                |
| 💴 уаг                           | Cartella             | 10/01/2015 14:38:13 |    |                                                                                                    |                                                                                                    |                |
| 0                               | 0 B File             | 08/03/2013 16:20:39 |    |                                                                                                    |                                                                                                    |                |
| C\nppdf32Log\debugl             | 48 B Plain text d    | 17/04/2012 10:20:35 |    |                                                                                                    |                                                                                                    |                |
| _ initrd.img                    | 19,3 MB Img-file     | 15/04/2016 10:02:15 |    |                                                                                                    |                                                                                                    |                |
| initrd.img.old                  | 19,3 MB old-file     | 28/03/2016 14:41:19 |    |                                                                                                    |                                                                                                    |                |
| vmlinuz                         | 5,9 MB File          | 17/03/2016 23:51:46 |    |                                                                                                    |                                                                                                    |                |
| vmlinuz.old                     | 5,9 MB old-file      | 11/03/2016 02:35:21 |    |                                                                                                    |                                                                                                    |                |
|                                 |                      |                     |    | 3                                                                                                    | -                                                                                                    | 510            |
| 6 File e 22 cartelle, Dimension | e totale: 50,2 MB    |                     |    | Non connesso.                                                                                                    |                                                                                                    |                |
|                                 |                      |                     |    | Were set of the book of the set of the set o | and the second second second second second second second second second second second second second second second | and the second |

Accedere alla configurazione dal menu File -> Gestore Siti quindi seguire i passi:

- cliccare sul pulsante Nuovo sito
- assegnare un nome al proprio sito, ad esempio miodominio.it
- nel campo Host a destra inserire il server (host): ftp.satanet.it
- Tipo di accesso, selezionare Normale
- inserire, quindi, il nome utente e la password (presenti nel proprio pannello di controllo). Attenzione: il copia-incolla di questi dati può non andare bene, perchè è facile copiare insieme al nome utente o alla password anche spazi e/o caratteri speciali (all'inizio o alla fine del testo): è quindi consigliabile digitarli.
- prima di salvare la configurazione, selezionare le impostazioni avanzate cliccando sul pulsante Avanzate

| Seleziona elemenco                                                                                          | <b>)</b> ;                                                | 4 Generale                  | Avanzate             | Impostazioni di trasf | erimento |
|----------------------------------------------------------------------------------------------------|-----------------------------------------------------------|-----------------------------|----------------------|-----------------------|----------|
| <ul> <li>I miei siti</li> <li>Nuovo si</li> </ul>                                                           | ito 🛑                                                     | Host:                       |                      | Po                    | rta:     |
| 1- Schiacciare 'N                                                                                           | uovo Sito'                                                | Protocollo:                 | FTP - Protocollo     | trasferimento file    | 1        |
| 2- dare un nome                                                                                             | al sito                                                   | Criptazione:                | Usa FTP semplic      | e                     |          |
| <ul> <li>3- inserire il nom<br/>(server) a cui col<br/>www.miodominio</li> <li>4- Tipo di access</li> </ul> | e dell'host<br>legarsi (es.<br>p.it)<br>o: <b>Normale</b> | Tipo di accesso:<br>Utente: | Anonimo<br>anonymous |                       |          |
| 5- Inserire Utent                                                                                           | e e Password                                              | Account:                    |                      |                       |          |
| Nuovo sito                                                                                                  | Nuova cartella                                            | Commenti:                   |                      |                       |          |
| Nuovo preferito                                                                                             | Rinomina                                                  |                             |                      |                       |          |
| Elimina                                                                                                    | Duplica                                                   |                             |                      |                       |          |

• è possibile impostare la cartella locale predefinita, cioè la cartella del proprio pc dalla quale si vuole trasferire i file

| Seleziona elemento                                  | D:             | 4 Cepera                                               |                                   | Impostazioni di trasferimento |  |  |
|-----------------------------------------------------|----------------|--------------------------------------------------------|-----------------------------------|-------------------------------|--|--|
| <ul> <li>I miei siti</li> <li>Nuovo sito</li> </ul> |                | Tipo di server: Predefinito (rilevamento automatico) ‡ |                                   |                               |  |  |
|                                                     |                | Cartella locale                                        | e predefinita:                    |                               |  |  |
|                                                     |                |                                                        |                                   | Sfoglia.                      |  |  |
|                                                     |                | Cartella remo                                          | ta predefinita:                   |                               |  |  |
|                                                     |                | 🗌 Usa naviga                                           | zione <mark>sincronizza</mark> ta |                               |  |  |
|                                                     |                | Regola il fuso                                         | orario del server:                |                               |  |  |
| Nuovo sito                                          | Nuova cartella | 0 ‡ Ore,                                               | 0 🗘 Minuti                        |                               |  |  |
| Nuovo preferito                                     | Rinomina       |                                                        |                                   |                               |  |  |
| Flimina                                             | Duplica        |                                                        |                                   |                               |  |  |

### Trasferimento File - pubblicazione sito

• cliccare sull'icona come indicato in figura e selezionare il proprio sito. La connessione al server sarà automatica

| File Modifica V     | isualizza Trasferi | mento Serve | r Segnalibri Aiuto |
|---------------------|--------------------|-------------|--------------------|
|                     |                    | з 💺 🛷 📄     | n 😤 🐕 n            |
| Apri il Gestore sit | i. Nome ut         | tente:      | Password:          |
| Sito locale: C:\Us  | ers\Desktop\       |             |                    |
| Nome file           | Dimension          | Tipo file   | Ultima modifica    |

 nella finestra a sinistra verrà mostrato il contenuto del disco locale, mentre nella finestra a destra il contenuto del server remoto. Sarà sufficiente trascinare i file da sinistra a destra per pubblicarli.
 Attenzione! Pubblicare all'interno della cartella del sito ftp.satanet.it

| Apri il Gestore siti.                                                      | Nome utente:                                                                                                    | Password                                                                                                    | Porta | Connessi | aone rapida 💌                                                                                                    |
|----------------------------------------------------------------------------|----------------------------------------------------------------------------------------------------|----------------------------------------------------------------------------------------------------|-------|----------|----------------------------------------------------------------------------------------------------|
| Sito locale: C:\Users\D                                                    | Jesktop\                                                                                                    |                                                                                                    |       | Y        | Sito remoto: /                                                                                                    |
| Nome file<br>-<br>-<br>-<br>-<br>-<br>-<br>-<br>-<br>-<br>-<br>-<br>-<br>- | Dimension Tipe file<br>Cartella di file<br>Cartella di file | Ultima modifica<br>13/05/2016 14.24.45<br>21/05/2016 14.07.25<br>11/01/2016 15.57.56<br>21/06/2016 16.14.02<br>14/04/2016 20.18.36<br>16/05/2016 10.44.04<br>14/04/2016 20.18.36<br>16/05/2016 11.22<br>09/06/2016 17.20.11<br>30/05/2016 13.12.23<br>02/05/2016 21.23.16<br>07/04/2016 16.15<br>11/01/2016 16.61.15<br>11/01/2016 14.41.30<br>12/04/2016 00.03.18 |       | *        | Nomefile Dimensio Tipo file Ultima modifica Permessi Proprietari<br>vastradominia at Cartella di 02/11/2015 drwas 1031 1029<br>pubblicare (copiare) dentro<br>questa cartella i file del sito |
| vista su                                                                   | I PC locale                                                                                                    |                                                                                                    |       |          |                                                                                                    |
| ielezionata 1 cartella.                                                    |                                                                                                    |                                                                                                    |       | ¥        | 5 file e 5 cartelle. Dimensione totale: 8.152.273 byte                                                                                                    |
| iori Gestore siti                                                          |                                                                                                    |                                                                                                    |       |          | Berner and a second a second a second a second a second a second a second a second a second a second a second a                                                                               |

### **INVIO FATTURE ATTIVE**

L'area di invio Fatture attive ha la dimensione di **100 Megabyte** per ciascun ente. E' necessario quindi che ciascun invio **NON** superi tale dimensione. Se fosse necessario, si possono effettuare più invii in giorni separati, in quanto l'area viene svuotata giornalmente.

### Per gli Enti che hanno inserito le fatture attive in Pitre:

- Inserire le fatture in un apposito fascicolo, se non è già esistente, senza modificare il nome del file fattura inviato al Sistema di Interscambio
- Visualizzare il dettaglio del fascicolo (elenco documenti) e selezionare tutti i documenti da esportare
- Scaricare sul PC il contenuto del fascicolo, mediante la funzione "Esporta documenti" presente sulla schermata di dettaglio del fascicolo (icona in alto, sopra l'elenco dei

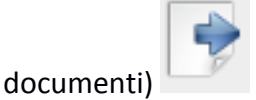

- Il sistema richiede di identificare la cartella sul disco fisso locale nella quale esportare i documenti
- Aprire FileZilla e controllare che i parametri di configurazione (nome server) siano corretti come impostati nella fase di configurazione, inserire utente e password
- Aprire Esplora risorse e selezionare la cartella dove sono state scaricate le fatture
- Eventualmente eliminare file diversi che non hanno estensione .xlm.p7m
- Selezionare le fatture e trascinarle (drag&drop) nella finestra di FileZilla, verificando che la dimensione complessiva sia inferiore a 100 Megabyte
- Prima che l'invio venga attivato, il sistema mostra una finestra con i parametri di configurazione ed attende la conferma (OK)
- A trasferimento avvenuto, si possono visualizzare le fatture nella cartella di destinazione.

#### Per gli Enti che NON hanno inserito le fatture attive in Pitre:

- Inserire le fatture in un apposita cartella, se non è già esistente, senza modificare il nome del file fattura inviato al Sistema di Interscambio
- Visualizzare il dettaglio della cartella (elenco documenti) e selezionare tutti i documenti da esportare
- Aprire WinSCP e controllare che i parametri di configurazione (nome server) siano corretti come impostati nella fase di configurazione, inserire utente e password
- Aprire Esplora risorse e selezionare la cartella dove sono state scaricate le fatture
- Eventualmente eliminare file diversi che non hanno estensione .xlm.p7m
- Selezionare le fatture e trascinarle (drag&drop) nella finestra di FileZilla, verificando che la dimensione complessiva sia inferiore a 100 Megabyte

- Prima che l'invio venga attivato, il sistema mostra una finestra con i parametri di configurazione ed attende la conferma (OK)
- A trasferimento avvenuto, si possono visualizzare le fatture nella cartella di destinazione.